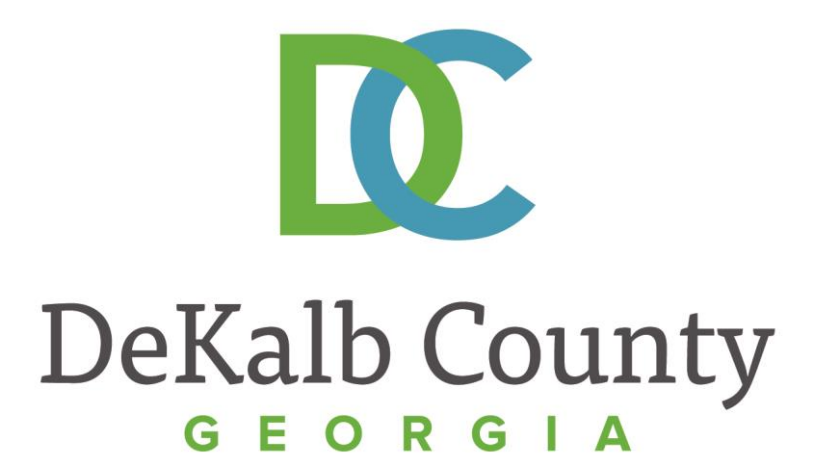

#### JOURNEY TO PROCUREMENT EXCELLENCE

#### **Maintaining Your Solicitation Contacts**

A clean, green, safe, and thriving community! | Copyright © 2015 DeKalb County, State of Georgia

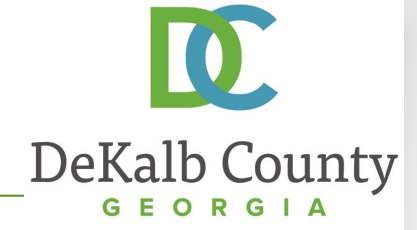

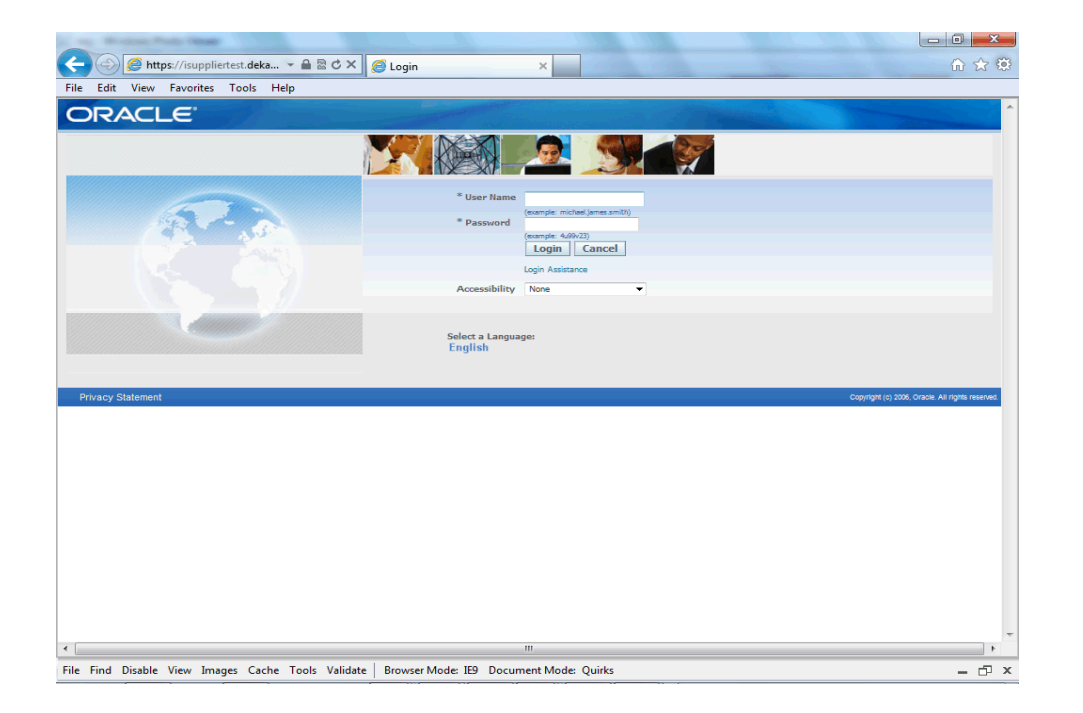

In this course you will learn how to Maintain Your Solicitation Contact in iSupplier. Each supplier should designate one primary contact to receive notifications for solicitations. This information will be used once the Sourcing functionality of iSupplier is deployed.

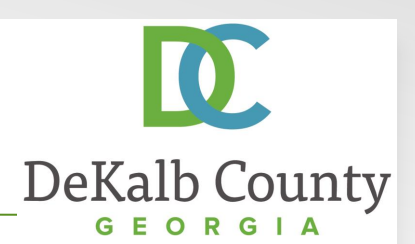

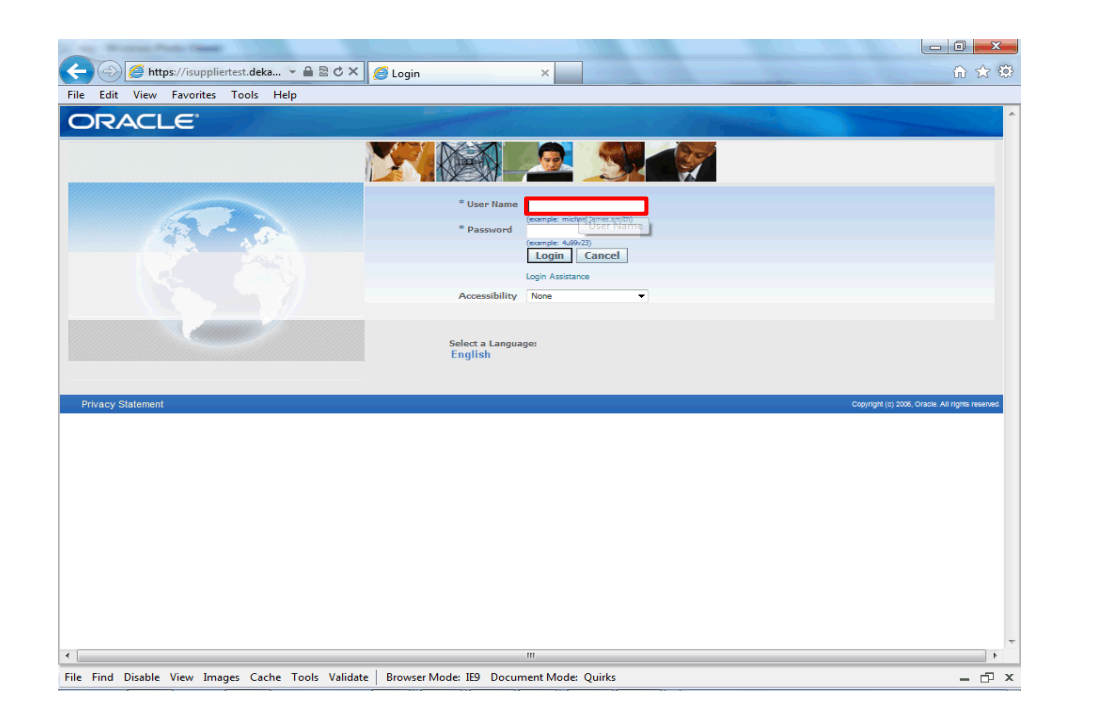

Step 1

From the login page, click in the **User Name** field and enter the User Name provided during the registration process.

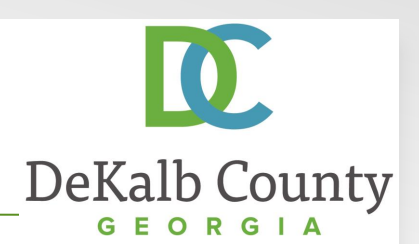

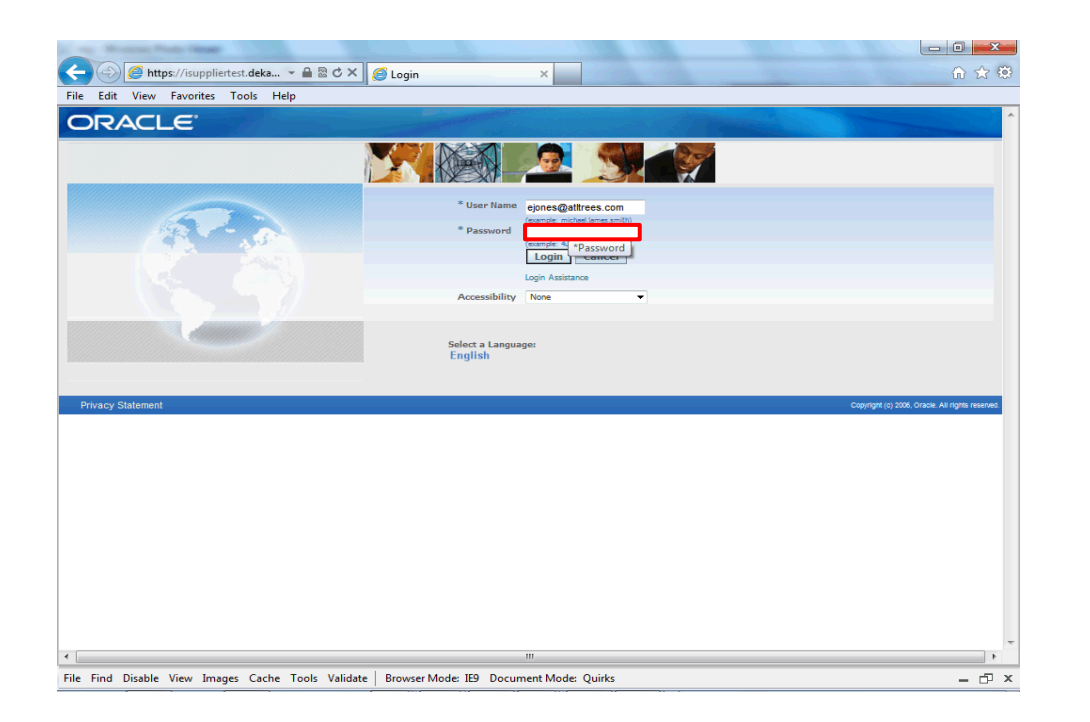

Step 2

Click in the **Password** field and enter the password you created during the registration process.

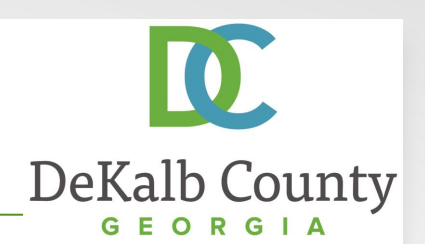

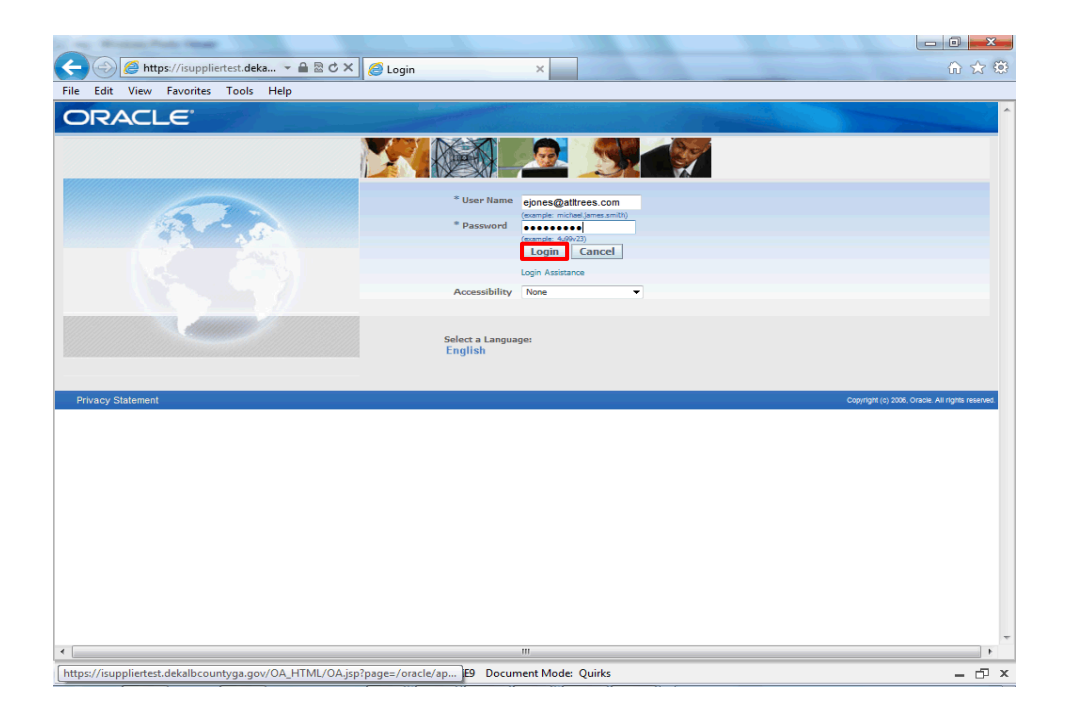

Step 3

Click the Login button.

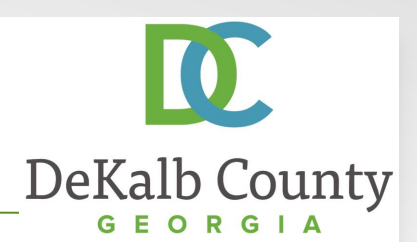

| 😔 🦉 https://isuppliertest.deka 👻 🖴 🗟 🕈 🗙 🏈 Oracle Applications Home 🗙 | G 🗘                                                                                                   |
|-----------------------------------------------------------------------|----------------------------------------------------------------------------------------------------|
| Edit View Favorites Tools Help                                        |                                                                                                    |
|                                                                       |                                                                                                    |
|                                                                       | Revorites V Logout Preferences Help                                                                   |
|                                                                       | Logged In As EJONES@ATLTREES.CO                                                                       |
| Applications Home Page                                                |                                                                                                    |
|                                                                       | Favorites                                                                                             |
| gator                                                                 | Personalize                                                                                           |
| Personalize                                                           | You have not selected any favorites. Please use the<br>"Personalize" button to set up your favorites. |
| DeKalb County Supplier Collaboration Please select a responsibility.  |                                                                                                    |
|                                                                       |                                                                                                    |
| Logout Preferences Help                                               |                                                                                                    |
| cy statement                                                          | Copyright (c) 2006, Oracle: All rights reset                                                          |
|                                                                       |                                                                                                    |
|                                                                       |                                                                                                    |
|                                                                       |                                                                                                    |
|                                                                       |                                                                                                    |
|                                                                       |                                                                                                    |
|                                                                       |                                                                                                    |
|                                                                       |                                                                                                    |

Step 4

Click the **DeKalb County Supplier Collaboration** link.

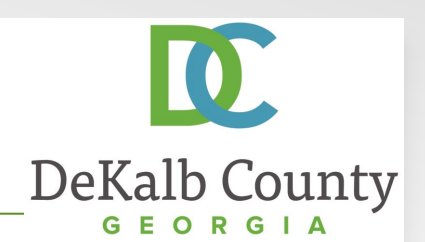

| Mindows Prints (Mark)                                                     |                                                                                                    |
|---------------------------------------------------------------------------|----------------------------------------------------------------------------------------------------|
| 🕘 🥔 https://isuppliertest.deka 👻 🔒 🗟 🖒 🗙 🏉 Oracle Applications Hom        | ne×                                                                                                    |
| Edit View Favorites Tools Help                                            |                                                                                                    |
|                                                                           | Revorites ▼ Logout Preferences Help                                                                               |
|                                                                           | Logged In As EJONES@ATLTREES.COM                                                                                  |
| e Applications Home Page                                                  |                                                                                                    |
| land an                                                                   | Favorites                                                                                                    |
| gator                                                                     | Personalize                                                                                                    |
|                                                                           | Personalize You have not selected any favorites. Please use the<br>"Personalize" button to set up your favorites. |
| DeKalb County Supplier Collaboration DeKalb County Supplier Collaboration | n                                                                                                    |
| <u>vvornis</u>                                                            |                                                                                                    |
| iSupplier                                                                 |                                                                                                    |
|                                                                           |                                                                                                    |
|                                                                           |                                                                                                    |
| Logout P                                                                  | Preferences Help                                                                                                  |
| acy Statement                                                             | Copyright (o) 2006, Oracle. All rights reserved.                                                                  |
|                                                                           |                                                                                                    |
|                                                                           |                                                                                                    |
|                                                                           |                                                                                                    |
|                                                                           |                                                                                                    |
|                                                                           |                                                                                                    |
|                                                                           |                                                                                                    |
|                                                                           |                                                                                                    |
|                                                                           |                                                                                                    |
|                                                                           |                                                                                                    |
|                                                                           |                                                                                                    |
|                                                                           |                                                                                                    |
|                                                                           |                                                                                                    |
|                                                                           |                                                                                                    |
|                                                                           |                                                                                                    |

Step 5

Click the **Home Page** link.

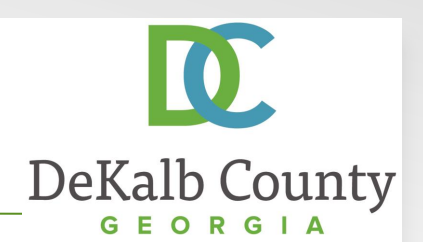

| Alttps://suppliertest.deka      Alt Def C X      Sourcing: Home Page      dit View Favorites Tools Help      CACLE     ISupplier Portal | ×                  | <u> </u>                                          | ☆ 🐯         |
|----------------------------------------------------------------------------------------------------|--------------------|---------------------------------------------------|-------------|
| t View Favorites Tools Help                                                                                                    |                    |                                                   |             |
|                                                                                                    |                    |                                                   |             |
|                                                                                                    |                    | Navigator 🔻 🍄 Favorites 👻 Home Logout Preferences | ^           |
| Orders Finance Intelligence Assessments Admir                                                                                           |                    |                                                   |             |
| arch PO Number 👻 Go                                                                                                    |                    |                                                   |             |
| 2                                                                                                    |                    |                                                   |             |
| Notifications                                                                                                    |                    | Orders                                            |             |
|                                                                                                    |                    | Full List  Agreements                             |             |
| ibject                                                                                                    | Date               | Purchase Orders     Purchase History              |             |
| o results found.                                                                                                    |                    | Invoices                                          | _           |
|                                                                                                    |                    | Invoices                                          |             |
| Orders At A Glance                                                                                                    |                    | Barmonte                                          | _           |
|                                                                                                    |                    | Full List Payments                                |             |
| O Number Description Order Date                                                                                                    |                    | · oynens                                          |             |
| 36158 08-Nov-2016 13:53:47                                                                                                    |                    |                                                   |             |
| 36171 08-Nov-2016 13:52:09                                                                                                    |                    |                                                   |             |
| 6157 27-Oct-2016 18:25:01                                                                                                    |                    |                                                   |             |
| 136094 27-Oct-2016 14:48:51                                                                                                    |                    |                                                   |             |
| 6093 27-Oct-2016 14:48:49                                                                                                    |                    |                                                   |             |
| Home Orders Finance Intelligence Ass                                                                                                    | sessments Admin Ho | ome Logout Preferences                            |             |
| acy Statement                                                                                                    |                    | Copyright (c) 2006, Oracle. All right             | s reserved. |

ep 6

ck the **Admin** tab.

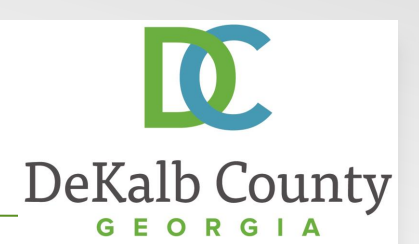

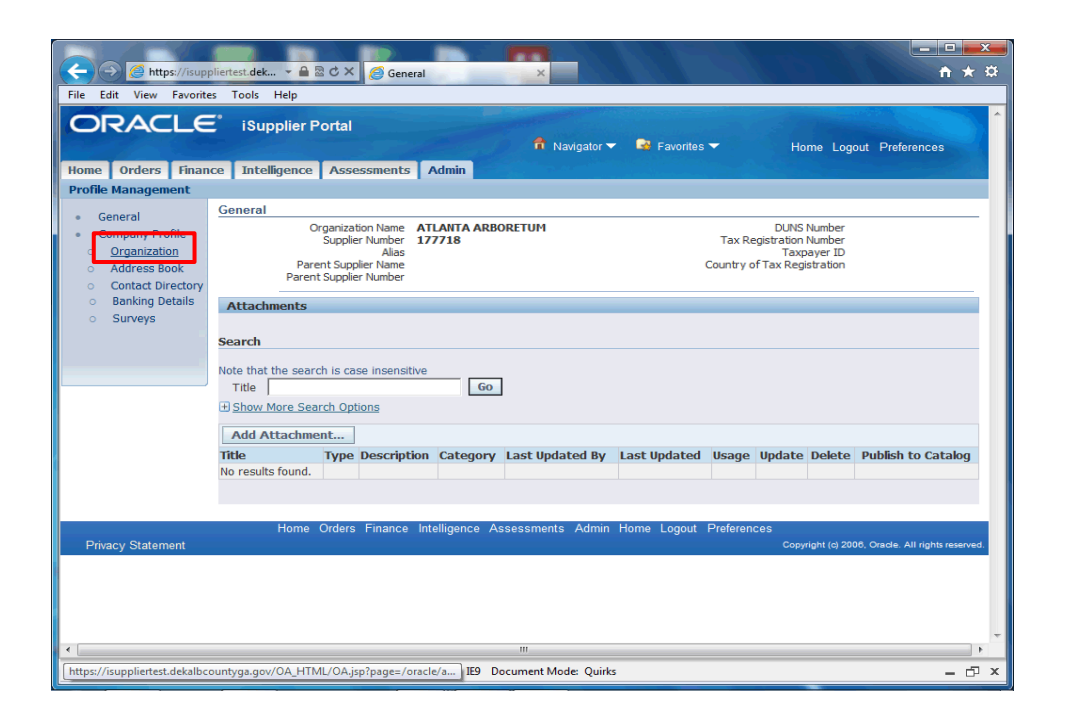

Step 7

Click the **Organization** hyperlink.

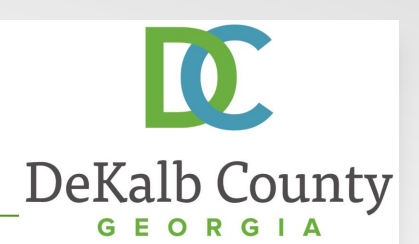

|                  | Production of Control of Control |                                   |                                                                                         |             |
|------------------|----------------------------------------------------------------------------------------------------|-----------------------------------|-----------------------------------------------------------------------------------------|-------------|
| 🔶 🕣 🏉 ht         | ttps://isuppliertest.deka 👻 🖴 🕏 🖒 🗙 🏼 🏉 Orga                                                                                                    | inization ×                       |                                                                                         | ☆ ☆ 🤃       |
| File Edit View   | Favorites Tools Help                                                                                                    |                                   |                                                                                         |             |
| avorites 🔻       | Home Logout Preferences                                                                                                    |                                   |                                                                                         | -           |
| ** New registran | its: skip this step and complete after registration                                                                                                    | approval. Solicitation Contact ** | New repistrants: skip this step and comple<br>Solicitation Contac<br>and complete after | Cance] Save |
|                  |                                                                                                    |                                   |                                                                                         |             |
|                  |                                                                                                    |                                   |                                                                                         | Ĩ           |
|                  |                                                                                                    |                                   |                                                                                         |             |
|                  |                                                                                                    |                                   |                                                                                         |             |
|                  |                                                                                                    |                                   |                                                                                         |             |
|                  |                                                                                                    |                                   |                                                                                         | -           |
|                  |                                                                                                    |                                   |                                                                                         | Cancel Save |

Step 8

Scroll to the right and click the Solicitation Contact\*\* New registrants: skip this step and complete tab.

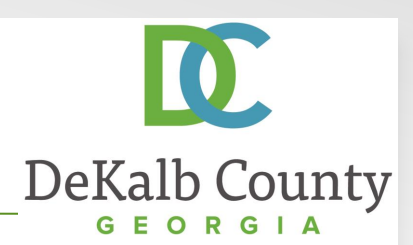

| https://         |                                                                                                    |                                         |
|------------------|----------------------------------------------------------------------------------------------------|-----------------------------------------|
|                  | isuppliertest.deka 👻 🗎 🗟 🔿 🗙 🧔 Organization 🛛 🗙                                                                       | 6 余 8                                   |
| Edit View Fa     | rorites Tools Help                                                                                                    |                                         |
| me Orders Fina   | iSupplier Portal<br>nce Intelligence Assessments Admin                                                                | gout Preferences                        |
| file Management  |                                                                                                    |                                         |
| General          | Organization                                                                                                    |                                         |
| Company Profile  |                                                                                                    |                                         |
| Organization     | Overview Supplier Registration Information (Form #16) NIGP Code List Remittance Address ** New registrants: skip this | step and complete afte                  |
| Address Book     | Solicitation Contact                                                                                                  |                                         |
| Banking Details  | Solution contact                                                                                                    |                                         |
| Surveys          | Solicitation Contact Email Address SJONES@ATLTREES.COM                                                                |                                         |
|                  | Note: Indicate which of your contacts should be primary contact for Solicitation Notices                              | . Please note: you can only select o    |
| rivacy Statement | Copyrigh                                                                                                    | t (c) 2006, Oracle. All rights reserved |
|                  |                                                                                                    |                                         |
|                  |                                                                                                    |                                         |
|                  |                                                                                                    |                                         |
|                  |                                                                                                    |                                         |
|                  |                                                                                                    |                                         |
|                  |                                                                                                    |                                         |
|                  |                                                                                                    |                                         |
|                  |                                                                                                    |                                         |
|                  |                                                                                                    |                                         |
|                  |                                                                                                    |                                         |
|                  |                                                                                                    |                                         |
|                  | III                                                                                                    | •                                       |
|                  |                                                                                                    |                                         |

#### Step 9

Only one solicitation contact can be created for a supplier. This does not mean that when the Sourcing functionality is available that only one person can access the solicitations; this is just the person who will receive the notification when a new solicitation is published.

Solicitation contacts can only be created for contacts with an approved iSupplier account ; if you need to update your contact, you simply delete the existing value, select a new value and save your record.

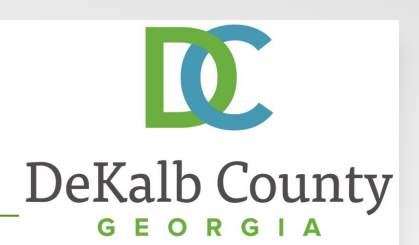

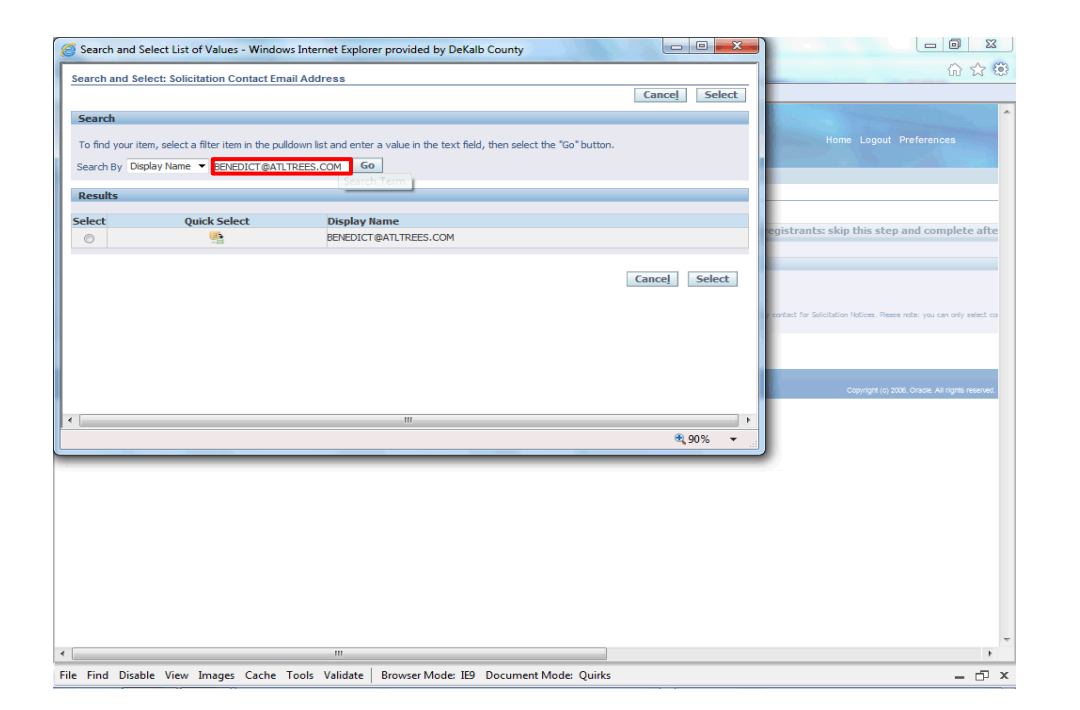

Step 10

Click in the **Search By** field and delete the value in the **Display Name** field.

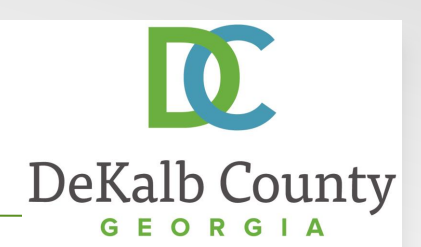

| Search and Select L                            | List of Values - Windows Internet Explorer provide                   | ed by DeKalb County                          |               |                                                                         |
|------------------------------------------------|----------------------------------------------------------------------|----------------------------------------------|---------------|-------------------------------------------------------------------------|
| Search and Select: S                           | Solicitation Contact Email Address                                   |                                              |               | ① ☆ <sup>(1)</sup>                                                      |
|                                                |                                                                      |                                              | Cancel Select |                                                                         |
| Search                                         |                                                                      |                                              |               | and the second second                                                   |
| To find your item, sel<br>Search By Display Na | lect a filter item in the pulldown list and enter a value in ame  Go | the text field, then select the "Go" button. |               | Home Logout Preferences                                                 |
| Results                                        |                                                                      |                                              |               |                                                                         |
| Select                                         | Quick Select<br>No search conducted.                                 | Display Nam Content                          |               | egistrants: skip this step and complete afte                            |
|                                                |                                                                      |                                              |               |                                                                         |
|                                                |                                                                      |                                              | Cancel Select |                                                                         |
|                                                |                                                                      |                                              |               |                                                                         |
|                                                |                                                                      |                                              |               | y contact for Solicitation Notices. Please note: you can only select co |
|                                                |                                                                      |                                              |               |                                                                         |
|                                                |                                                                      |                                              |               |                                                                         |
|                                                |                                                                      |                                              |               | Copyright (c) 2006, Oracle. All rights reserved.                        |
|                                                |                                                                      |                                              | F             |                                                                         |
|                                                |                                                                      |                                              | €,90% ▼       |                                                                         |
|                                                |                                                                      |                                              |               |                                                                         |
|                                                |                                                                      |                                              |               |                                                                         |
|                                                |                                                                      |                                              |               |                                                                         |
|                                                |                                                                      |                                              |               |                                                                         |
|                                                |                                                                      |                                              |               |                                                                         |
|                                                |                                                                      |                                              |               |                                                                         |
|                                                |                                                                      |                                              |               |                                                                         |
|                                                |                                                                      |                                              |               |                                                                         |
|                                                | m                                                                    |                                              |               | +                                                                       |

#### Step 10

The system is configured so your search will only retrieve your approved contacts. Click on **Go** to search all of your approved contacts to select a new Solicitation Contact.

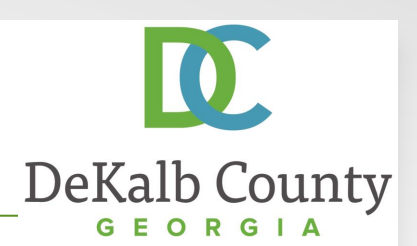

| Search and      | Select List of Values - Window      | vs Internet Explorer provided by DeKalb County                    |                      |                                                                       |
|-----------------|-------------------------------------|-------------------------------------------------------------------|----------------------|-----------------------------------------------------------------------|
| Search and Se   | alast: Solicitation Contact Em      | ail Address                                                       |                      | 6 🕁 🔅                                                                 |
| earch and se    | elect. solicitation contact En      | aii Addiess                                                       | Cancel Select        |                                                                       |
| Courch          |                                     |                                                                   |                      |                                                                       |
| Search          |                                     |                                                                   |                      |                                                                       |
| To find your it | tem, select a filter item in the pu | down list and enter a value in the text field, then select the "G | o" button.           | Home Logout Preferences                                               |
| Search By Dis   | splay Name 🔻                        | Go                                                                |                      |                                                                       |
| Results         |                                     |                                                                   |                      |                                                                       |
|                 |                                     |                                                                   |                      |                                                                       |
| elect           | Quick Select                        | Display Name<br>BENEDICT@ATLTREES.COM                             |                      |                                                                       |
| 0               |                                     | BIACKSON@ATI TREES.COM                                            |                      |                                                                       |
| 0               |                                     | FIONES@ATI TREES COM                                              |                      |                                                                       |
|                 |                                     | Estitesent                                                        |                      | contect for Solicitation Notices. Please note: you can only select co |
|                 |                                     |                                                                   | Count Colort         |                                                                       |
|                 |                                     |                                                                   | Cancei Select        |                                                                       |
|                 |                                     |                                                                   |                      |                                                                       |
|                 |                                     |                                                                   |                      |                                                                       |
|                 |                                     |                                                                   |                      |                                                                       |
|                 |                                     |                                                                   | •                    |                                                                       |
| is://isupplier  | rtest.dekalbcountyga.gov/OA         | _HTML/OA.jsp?region=/oracle/apps/ego/lov/webui/EGO                | EXTFWRDATALOV: 90% - |                                                                       |
| _               |                                     |                                                                   |                      |                                                                       |
|                 |                                     |                                                                   |                      |                                                                       |
|                 |                                     |                                                                   |                      |                                                                       |
|                 |                                     |                                                                   |                      |                                                                       |
|                 |                                     |                                                                   |                      |                                                                       |
|                 |                                     |                                                                   |                      |                                                                       |
|                 |                                     |                                                                   |                      |                                                                       |
|                 |                                     |                                                                   |                      |                                                                       |
|                 |                                     |                                                                   |                      |                                                                       |
|                 |                                     |                                                                   |                      |                                                                       |
|                 |                                     | 111                                                               |                      |                                                                       |

Step 11

Click on the **Quick Select** button next to the contact who will receive the solicitation notices.

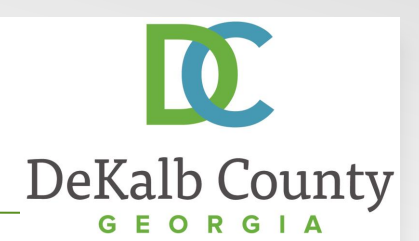

| A state of the state of the sta |                                                                                                    | ×            |
|----------------------------------------------------------------------------------------------------|----------------------------------------------------------------------------------------------------|--------------|
| 🗲 🕘 🌈 https://i                                                                                                    | isuppliertest.deka 🔒 🗟 🖒 🗙 💋 Organization 🛛 🗙 👘                                                                                       | *            |
| File Edit View Fav                                                                                                    | vorites Tools Help                                                                                                    |              |
| Home Orders Finan                                                                                                    | 🗧 iSupplier Portal<br>nee Intelligence Assessments Admin                                                                              | ^            |
| Profile Management                                                                                                    |                                                                                                    |              |
| General                                                                                                    | Organization                                                                                                    |              |
| Company Profile                                                                                                    |                                                                                                    |              |
| <ul> <li>Organization</li> <li>Address Book</li> </ul>                                                                                                    | Overview Supplier Registration Information (Form #16) NIGP Code List Remittance Address ** New registrants: skip this step and comple | te afte      |
| <ul> <li>Contact Directory</li> </ul>                                                                                                    | Solicitation Contact                                                                                                    |              |
| <ul> <li>Banking Details</li> <li>Surveys</li> </ul>                                                                                                    | Solicitation Contact Email Address EXXNES@ATLTHEES.COM Q                                                                              | in adject co |
|                                                                                                    | nees, indexes meet or your contacts ander on primery contacts in duration meeting, you can one                                        | ,            |
| Privacy Statement                                                                                                    | Home Urders Finance intelligence Assessments Admin Home Logout Preterences<br>Copyright (i) 2008. Oracle All right                    | s reserved.  |
|                                                                                                    |                                                                                                    |              |
|                                                                                                    |                                                                                                    |              |
|                                                                                                    |                                                                                                    |              |
|                                                                                                    |                                                                                                    |              |
|                                                                                                    |                                                                                                    |              |
|                                                                                                    |                                                                                                    |              |
|                                                                                                    |                                                                                                    |              |
|                                                                                                    |                                                                                                    |              |
|                                                                                                    |                                                                                                    |              |
|                                                                                                    | ····                                                                                                    | -            |
| File Field Disable Mar                                                                                                    | n Inner Cohe Tale Viller Devententer III. Deventent Made Olite                                                                        |              |
| rile rinu Disable viev                                                                                                    | w images cache roois valuate   browserwoode: ies bocument woode: QUIRS =                                                              |              |

Step 12

With a value in the **Solicitation Contact Email Address**, scroll to the right of the screen.

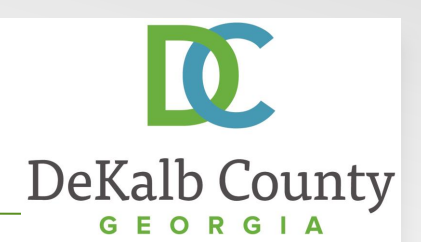

|                                                                                                    | Step 13                   |
|----------------------------------------------------------------------------------------------------|---------------------------|
| File Edit View Favorites Tools Help                                                                                                    |                           |
| Favorites ▼ Home Logout Preferances                                                                                                    | Click on the Save button. |
| Cance Save                                                                                                    |                           |
| s ** New registrants: skip this step and complete after registration approval. Solicitation Contact ** New registrants: skip this step and complete after registration approval. |                           |
|                                                                                                    |                           |
|                                                                                                    |                           |
| d be Die primary contact for Solicitation Halices. Rease note: you can only select contacts who have an approved Supplier user account.                                          |                           |
| Cancel                                                                                                    |                           |
| TCes<br>Copingit (c) 200, Oracle All rights Herned                                                                                                    |                           |
|                                                                                                    |                           |
|                                                                                                    |                           |
|                                                                                                    |                           |
|                                                                                                    |                           |
|                                                                                                    |                           |
|                                                                                                    |                           |
|                                                                                                    |                           |
|                                                                                                    |                           |
| ۲<br>۲                                                                                                    |                           |
| [https://isuppliertest.dekalbcountyga.gov/OA_HTML/OAjsp?page=/oracle/sp] 19 Document Mode: Quirks 🗕 🗗 🗙                                                                          |                           |

iSupplier Portal ~ Vendor Training

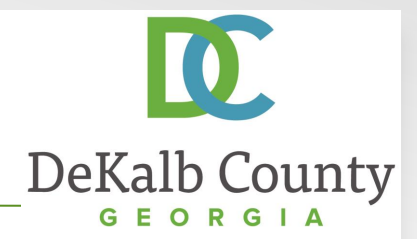

| Street, Street, State                                                               |                                                                                                    | X             |
|-------------------------------------------------------------------------------------|----------------------------------------------------------------------------------------------------|---------------|
| 🗲 🕘 🌈 https://i                                                                     | isuppliertest.deka 👻 🗎 🕈 🕈 🗶 🖒 🗙 🎯 Organization 🛛 🗙 👘                                                                                                    | 🕸 🛣 í         |
| File Edit View Fav                                                                  | vorites Tools Help                                                                                                    |               |
| ORACLE                                                                              | E <sup>*</sup> ISupplier Portal<br>Navigator V Re Favorites V Home Logout Preferences<br>nce Intelligence Assessments Admin                                                   |               |
| Profile Management                                                                  |                                                                                                    |               |
| General     Company Profile     Organization     Address Book     Contact Directory | Changes to Organization have been saved<br>Organization                                                                                                    |               |
| <ul> <li>Banking Details</li> </ul>                                                 | Overview Supplier Registration Information (Form #16) NIGP Code List Remittance Address ** New registrants: skip this step and compl                                          | ete afte      |
| <ul> <li>Surveys</li> </ul>                                                         |                                                                                                    |               |
|                                                                                     | Solicitation Contact                                                                                                    |               |
|                                                                                     | Solicitation Contact Email Address EJONES @ATLITREES.COM<br>Net: Instate which of your contacts shadd be the primery contect for Salicitation Natices. Please note: you can o | nly select co |
|                                                                                     |                                                                                                    |               |
|                                                                                     | Home Orders Finance Intelligence Assessments Admin Home Logout Preferences                                                                                                    |               |
| Privacy Statement                                                                   | Copyright (e) 2006, Craole All rig                                                                                                    | its reserved. |
|                                                                                     |                                                                                                    | ~             |
| •                                                                                   | m                                                                                                    | - F           |
| File Find Disable View                                                              | w Images Cache Tools Validate Browser Mode: IE9 Document Mode: Quirks                                                                                                    | - 🗗 ×         |

You have just finished Maintaining Your Solicitation Contact for your company on the DeKalb County iSupplier Portal.

Click on the **Home** hyperlink to return to the iSupplier Portal Home Page.